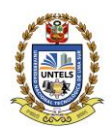

UNIVERSIDAD NACIONAL TECNOLÓGICA DE LIMA SUR

### "Año del Bicentenario del Perú: 200 años de Independencia" **RESOLUCIÓN PRESIDENCIAL N.º 303-2021-UNTELS** Villa El Salvador, 25 de noviembre de 2021

### VISTO:

El Proveído N° 995-2021-UNTELS-CO-P, de fecha 22 de noviembre de 2021, mediante el cual el Presidente de la Comisión Organizadora dispone emitir la Resolución Presidencial que resuelva: **APROBAR** la **Guía de usuario del SIGU Alumno y SIGU Docente**, y;

### **CONSIDERANDO:**

Que, el artículo 18° de la Constitución Política del Perú, en su cuarto párrafo establece: Cada Universidad es autónoma en su régimen normativo, de gobierno, académico, administrativo y económico. Las Universidades se rigen por la Ley Universitaria N° 30220 y sus propios estatutos en el marco de la constitución y de las leyes;

Que, el artículo 29 de la Ley Universitaria Nº 30220 Comisión Organizadora señala que "Aprobada la ley de creación de una universidad pública, el Ministerio de Educación (MINEDU), constituye una Comisión Organizadora, tiene a su cargo la aprobación del estatuto, reglamentos y documentos de gestión académica y administrativa de la universidad, formulados en los instrumentos de planeamiento, así como su conducción y dirección hasta que se constituyan los órganos de gobierno que, de acuerdo a la presente Ley, le correspondan";

Que, mediante Resolución Viceministerial N° 025-2020-MINEDU, de fecha 24 de enero de 2020, se resuelve: **RECONFORMAR** la Comisión Organizadora de la Universidad Nacional Tecnológica de Lima Sur, integrada por: Dr. Fortunato Alva Dávila, en el cargo de Presidente; Dr. Wilson José Silva Vásquez, en el cargo de Vicepresidente Académico; y Dra. Elena Elizabeth Lon Kan Prado, en el cargo de Vicepresidenta de Investigación;

Que, con Oficio N° 510–2021–UNTELS-CO-P-OTIC, de fecha 15 de noviembre de 2021, el Jefe de la Oficina de Tecnologías de la Información y Comunicación, solicita al Vicepresidente Académico, designe a quien corresponda se remita la Resolución de oficialización de la Guía de usuario del SIGU Alumno y SIGU Docente, a fin de dar cumplimiento al indicador N° 4 del modelo de licenciamiento institucional de SUNEDU y remite la Guía de usuario de SIGU Alumno y SIGU Docente;

Que, según Oficio N° 1031-2021-UNTELS-CO-V. ACAD, de fecha 22 de noviembre de 2021, el Vicepresidente Académico, remite al Presidente de la Comisión Organizadora, la Guía de usuario del SIGU Alumno y SIGU Docente para dar cumplimiento al indicador N° 4 del modelo de licenciamiento institucional de SUNEDU, y solicita su aprobación mediante resolución de Comisión Organizadora;

Que, en uso de las atribuciones conferidas por la Resolución Viceministerial N° 025-2020-MINEDU, de fecha 24.01.2020, Ley Universitaria N° 30220 de fecha 09.07.2014 y el Estatuto UNTELS al Presidente de la Comisión Organizadora;

### SE RESUELVE:

**ARTÍCULO PRIMERO. – APROBAR** la **Guía de usuario del SIGU Alumno y SIGU Docente**, que como anexo forman parte de la Presente Resolución.

...///

1

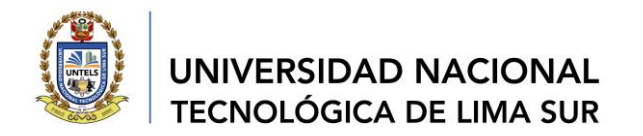

# .../// REF. RESOLUCIÓN PRESIDENCIAL N.º 303-2021-UNTELS

**ARTÍCULO SEGUNDO. – PUBLICAR** la presente resolución en el Portal de Transparencia Estándar de la Universidad Nacional Tecnológica Lima Sur.

**ARTÍCULO TERCERO. - ENCARGAR** el cumplimiento de la presente resolución al Vicepresidente Académico y a la Oficina de Tecnologías de la Información y Comunicación OTIC de la UNTELS.

Registrese, comuníquese y archívese

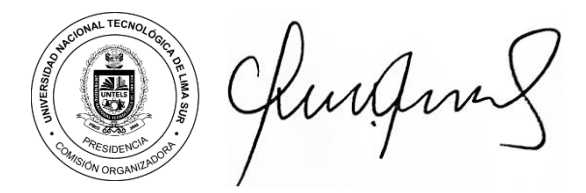

Dr. Fortunato Alva Dávila Presidente de la Comisión Organizadora

Lic. Mario Fernando Caller Salas Secretario General

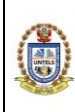

VERSIÓN: 01

# GUÍA DE USUARIO SIGU ALUMNO

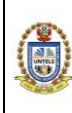

# GUÍA DE SIGU ALUMNO

04GI-2021-UNTELS-OTIC

VERSIÓN: 01

# CONTENIDO

| C  | ONTEN | VIDO . |                      | 2 |
|----|-------|--------|----------------------|---|
| 1. | OB    | JETI   | VO                   | 3 |
| 2. | DE    | SCRI   | PCIÓN                | 3 |
|    | 2.1.  | INIC   | CIO                  | 4 |
|    | 2.2.  | PLA    | N DE ESTUDIOS        | 4 |
|    | 2.3.  | ACC    | CESO AULA VIRTUAL    | 5 |
|    | 2.4.  | ACC    | CESO MEET            | 5 |
|    | 2.5.  | CUF    | RSOS                 | 6 |
|    | 2.5   | .1.    | Mis cursos y horario | 6 |
|    | 2.6.  | MI F   | PERFIL               | 7 |
|    | 2.6   | .1.    | Datos personales     | 7 |
|    | 2.6   | .2.    | Mi contraseña        | 7 |
|    | 2.7.  | REF    | PORTES               | 8 |
|    | 2.7   | .1.    | Ficha de matrícula   | 8 |
|    | 2.7   | .2.    | Historial académico  | 8 |

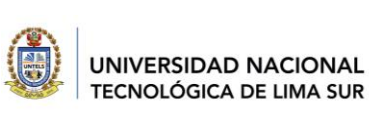

VERSIÓN: 01

# 1. OBJETIVO

Brindar una guía detallada al alumno sobre el uso del portal SIGU, con la finalidad de mostrarle información académica obtenida del proceso de enseñanza – aprendizaje.

# 2. DESCRIPCIÓN

A continuación, se muestra los pasos a seguir para el acceso al SIGU alumno:

# • INGRESO AL SIGU

Para ingresar al sistema web, hacer clic al enlace: http://sigu.untels.edu.pe/portalAlumno/login.aspx

Luego, se deberá digitar el usuario (código de alumno) y contraseña del alumno, asimismo, digitar el código captcha y hacer un clic en el botón **LOGIN**.

En caso no recuerde la contraseña, deberá ingresar a la pestaña **OLVIDO SU CONTRASEÑA** e ingresar los datos que solicita el sistema para la recuperación de la contraseña.

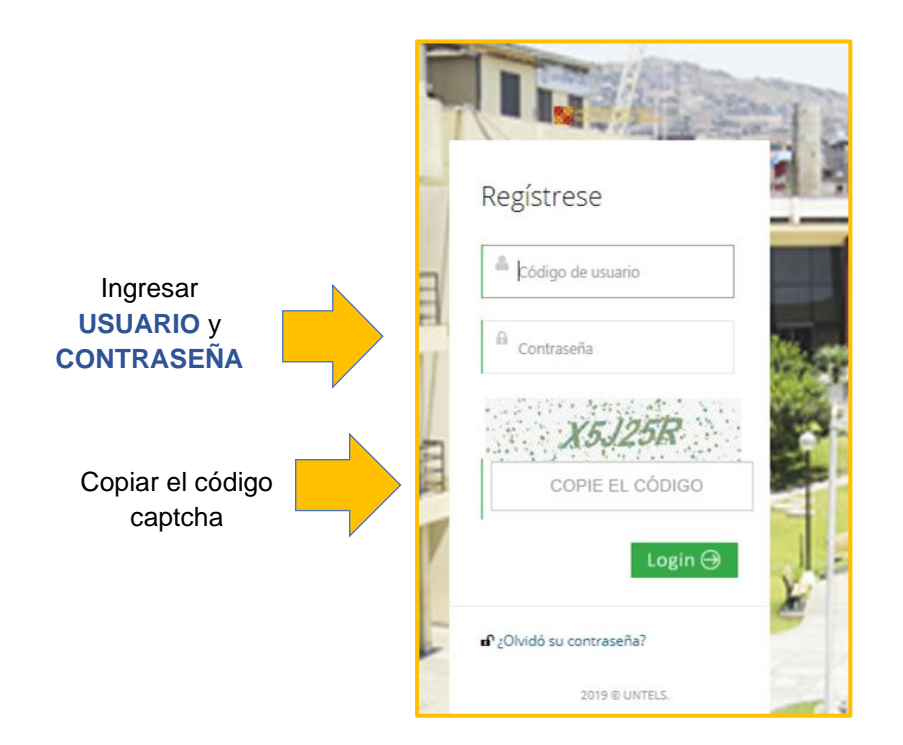

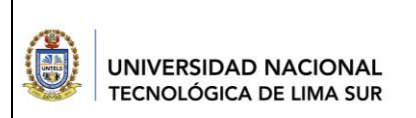

VERSIÓN: 01

# 2.1. INICIO

En esta pestaña, el alumno podrá visualizar las asignaturas en la que está matriculado, el horario, los docentes y los temas de los respectivos cursos.

| 🕐 Inicio                                    | Porta            | al Alumno                               |         |                                                                                                    |                 |             |                      |
|---------------------------------------------|------------------|-----------------------------------------|---------|----------------------------------------------------------------------------------------------------|-----------------|-------------|----------------------|
| <ul> <li>Aula Virtual</li> </ul>            | # Inici          | 3 >                                     |         |                                                                                                    |                 |             |                      |
| <ul> <li>Meet</li> <li>Matrícula</li> </ul> |                  | O Mensaje                               |         |                                                                                                    | 4 Asignaturas   | 1<br>Avan   | 00 %<br>ce de Perfil |
| Cursos <                                    | IR AL MER        | ISAJE 💮 VER CRONOGRAMA                  | (       |                                                                                                    |                 | E           | Θ                    |
| Mi perfil     C     Reportes     C          | os Mis (         | CUTSOS   Matrícula 2020-II              | Sacción | Horavior                                                                                                    | Docente         | Ultima Nota | V A D X              |
| 📕 Bienestar <                               | 01               | ISO1R1 - Introducción a la Programación | 150151  | (P) MAR - 08:00 - 13:00 Aula: C2-2A                                                                             | J. MARTEL       |             | Curso                |
| Libros electrónicos                         | 02               | ISO3R2 - Matemática III                 | 150352  | (T) JUE - 11:20 - 13:00 Aula: 82-11; (P)                                                                        | R. NAVARRO      |             |                      |
| ា <sup>ំ</sup> Mi contraseña                | 03               | 1503R3 - Algebra Lineal                 | 150352  | JUE - 13:00 - 16:20 Aula: B2-11<br>(T) VIE - 08:00 - 09:40 Aula: B2-10; (P)<br>VIE - 08:00 - 11:20 Aula: B2:10; | W. CHAVEZ       |             |                      |
|                                             | 04               | ISO4R1 - Física II                      | 150452  | (T) LUN - 08:00 - 09:40 Aula: B2-10; (P)<br>LUN - 09:40 - 11:20 Aula: B2-10                                     | P. POR DESIGNAR |             |                      |
|                                             | Suces<br>Usted p | iO!<br>resenta 4 Asignaturas.           |         |                                                                                                    |                 |             | ×                    |

# 2.2. PLAN DE ESTUDIOS

En esta pestaña, el alumno podrá revisar los cursos matriculados y otros cursos de los demás ciclos académicos que comprenda la carrera. También, podrá visualizar las respectivas horas curriculares, los créditos, el pre requisito de algunos cursos y el estado en que se encuentra: APROBADO y/o DESAPROBADO.

| # Inicio            | Portal Alur       | Portal Alumno                                         |           |          |      |               |          |
|---------------------|-------------------|-------------------------------------------------------|-----------|----------|------|---------------|----------|
| Plan de Estudios    | 🕅 Plan de Estudio | c )                                                   |           |          |      |               |          |
| 🗸 Aula Virtual      | La Hande Estadio  |                                                       |           |          |      |               |          |
| Meet                | os Plan de Estu   | dios                                                  |           |          |      |               | VPRX     |
| Matrícula           | Código Curso      | Nombre Curso                                          | Horas     | Créditos | Тіро | Pre Requisito | Estado   |
| 🖉 Cursos 🛛 <        | Ciclo: 01         |                                                       | Semanales |          |      |               |          |
| 📥 Mi perfil 🧹 🧹     | EG01R1            | Matemáticas I                                         | 8         | 6        | 0    |               | Aprobado |
| 🔒 Reportes 🧹 <      | EG01R5            | Comprensión y producción de textos                    | 6         | 4        | 0    |               | Aprobado |
| 📕 Bienestar 🧹       | EG01R2            | Teoría de la ciencia l: Ciencias formales y naturales | 5         | 4        | 0    |               | Aprobado |
|                     | EG01R4            | Filosofía                                             | 4         | 3        | 0    |               | Aprobado |
| Libros electrónicos | EG01R3            | Realidad Mundial                                      | 4         | 3        | 0    |               | Aprobado |
|                     | IS01R1            | Introducción a la Programación                        | 6         | 3        | 0    |               | En curso |
| -P. Mi contrasoño   |                   |                                                       | TOTAL:    | 23       |      |               |          |
| iii wii contrasena  | Ciclo: 02         |                                                       |           |          |      |               |          |
|                     | EG02R1            | Matemáticas II                                        | 8         | 6        | 0    | EG01R1        | Aprobado |
|                     | EG02R5            | Apreciación estética                                  | 5         | 4        | 0    |               | Aprobado |

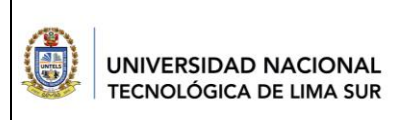

VERSIÓN: 01

# 2.3. ACCESO AULA VIRTUAL

En esta pestaña, el alumno podrá acceder al Aula Virtual, sin necesidad de abrir una nueva pestaña del navegador.

|               |    | # | Inicio              |                            |
|---------------|----|---|---------------------|----------------------------|
| Hacer clic en |    | C | Plan de Estudios    |                            |
| Aula Virtual  |    | ~ | Aula Virtual        |                            |
|               | ľ. |   | Meet                | AULA VIRTUAL               |
|               |    |   | Matrícula           |                            |
|               |    |   | Cursos              | INGRESAR OLVIDE CONTRASEÑA |
|               |    |   | Mi perfil           | USUARD                     |
|               |    | ₽ | Reportes            | CONTRASEÑA                 |
|               |    | R | Bienestar           |                            |
|               | -  |   |                     | CONTRACTOR NUMBER OF       |
|               |    |   | Libros electrónicos | ACEPTAR                    |
|               | -  |   |                     |                            |
|               |    |   | Mi contraseña       |                            |

# 2.4. ACCESO MEET

En esta pestaña, el alumno podrá tener acceso a los enlaces meet para su respectiva clase. Los enlaces se encontrarán activos, siempre y cuando, el logo este marcado de color verde.

Nota: El enlace meet lo genera el docente, no el SIGU ni el Aula Virtual.

|                     | _          |                                       |         |     |        |       |                                                                                                    |
|---------------------|------------|---------------------------------------|---------|-----|--------|-------|----------------------------------------------------------------------------------------------------|
| # Inicio            | Portal     | Alumno                                |         |     |        | Hacer |                                                                                                    |
| Plan de Estudios    |            |                                       |         |     | _(     | olio  |                                                                                                    |
| 🗸 Aula Virtual      | # Inicio > | Meet                                  |         |     |        | CIIC  |                                                                                                    |
| Meet                | o: Meet    |                                       |         |     |        |       |                                                                                                    |
| Matrícula           | N*         | Asignatura                            | Sección | Día | Inicio | Fin   | ir                                                                                                    |
| 🖉 Cursos 🧹          |            |                                       |         |     |        |       | Meet                                                                                                    |
| 🛔 Miperfil 🧹 🤇      | 01         | IS01R1-Introducción a la Programación | 150151  | Mar | 08:00  | 13:00 | Constant of Constant of Consta |
| 🕀 Reportes 🧹 🤇      | 02         | IS03R2-Matemática III                 | 150352  | Jue | 11:20  | 16:20 | 9                                                                                                    |
| 🗏 Bienestar <       | 03         | ISO3R3-Algebra Lineal                 | 150352  | Vie | 08:00  | 11:20 | 9                                                                                                    |
|                     | 04         | IS04R1-Física II                      | 150452  | Lun | 08:00  | 11:20 | 9                                                                                                    |
| Libros electrónicos |            |                                       |         |     |        |       |                                                                                                    |
|                     |            |                                       |         |     |        | 4     |                                                                                                    |
| ஸ் Mi contraseña    |            |                                       |         |     |        |       |                                                                                                    |
|                     |            |                                       |         |     |        | Aún   | no están                                                                                                    |
|                     |            |                                       |         |     |        |       | 10 COLUM                                                                                                    |
|                     |            |                                       |         |     |        | ac    | tivos                                                                                                    |

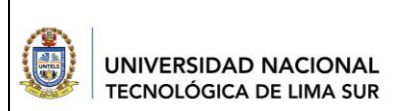

VERSIÓN: 01

# 2.5. CURSOS

En esta pestaña, el alumno visualizará los cursos matriculados, de manera detallada.

| 🖷 Inicio            | Portal Alumno                                                         |                                                                  |                                                                       |
|---------------------|-----------------------------------------------------------------------|------------------------------------------------------------------|-----------------------------------------------------------------------|
| Plan de Estudios    | Mis Cursos >                                                          |                                                                  |                                                                       |
| 🗸 Aula Virtual      |                                                                       |                                                                  |                                                                       |
| 🙆 Meet              | ≡ IS01R1 ~ > ≯ ☉                                                      | ≡ IS03R2 ~ > > ⊙                                                 | ≡ IS03R3                                                              |
| 🔊 Matrícula         | Introducción a la Programación                                        | Matemática III                                                   | Algebra Lineal                                                        |
| 🖉 Cursos 🗸          |                                                                       |                                                                  |                                                                       |
| Mis cursos Horarios | Nombre Docente:                                                       | Nombre Docente:                                                  | Nombre Docente:                                                       |
| 🚢 Mi perfil 🛛 <     | MARTEL TORRES JORGE AUGUSTO<br>Horario (Grupo A) / (Sección: IS0151): | NAVARRO PAREJA ROBERTO<br>Horario (Grupo A) / (Sección: IS03S2): | CHAVEZ SANCHEZ WILMER PEDRO<br>Horario (Grupo A) / (Sección: IS0352): |
| 🔒 Reportes 🛛 <      | MA 08:00 - 13:00 (Práctica) Aula: C2-2a                               | JU 11:20 - 13:00 (Teoría) Aula: B2-11; JU 13:00 - 16:20          | VI 08:00 - 09:40 (Teoría) Aula: B2-10; VI 09:40 - 11:20               |
| 📕 Bienestar 🧹 <     | detalles                                                              | (Práctica) Aula: B2-11                                           | (Préctica) Aula: B2-10                                                |
| Libros electrónicos | ≡ IS04R1                                                              | $\square$                                                        |                                                                       |
| 🖬 Mi contraseña     | Física II                                                             |                                                                  |                                                                       |
|                     |                                                                       | Hacer clic<br>para ver el<br>detalle                             |                                                                       |

# 2.5.1. Mis cursos y horario

El alumno podrá revisar los datos del curso, el horario de clase y nombre del docente. También, podrá revisar su calificación y su promedio ponderado del curso.

| # Inicio            | Portal Alumno                                                 |               |                         |        |      |                                        |  |  |
|---------------------|---------------------------------------------------------------|---------------|-------------------------|--------|------|----------------------------------------|--|--|
| Plan de Estudios    | Mis Cursos >                                                  |               |                         |        |      |                                        |  |  |
| 🗸 Aula Virtual      |                                                               |               |                         |        |      |                                        |  |  |
| Meet                | ot Datos del Curso ∨ ⊁ ↔ ×                                    | 🐟 Eva         | luaciones               |        |      | $\vee  \mathbb{P}  \mathbb{C}  \times$ |  |  |
| Matrícula           | (IS01R1) - Introducción a la Programación                     | Evaluaciones: |                         |        |      |                                        |  |  |
| 🗐 Cursos 🛛 🖌        |                                                               | Nro.          | Tipo de Nota            | Abrev. | Nota | Obs.                                   |  |  |
| 🖉 Mis cursos        | Nombre Docente:                                               | 01            | Examen Parcial          | EP     |      |                                        |  |  |
| 🗎 Horarios          | MARTEL TORRES JORGE AUGUSTO                                   | 02            | Examen Final            | EF     |      |                                        |  |  |
| 🛎 Mi perfil 🛛 <     | Horario (Grupo):                                              | 03            | Promedio de Prácticas   | PP     |      |                                        |  |  |
| 🔒 Reportes 🛛 <      | (Práctica) MA 08:00 - 13:00, Aula: C2-2A<br>Morras Semanales: | 04            | Promedio de Laboratorio | PL     |      |                                        |  |  |
| Bienestar (         | 0 hrs (Teoría) + 6 hrs (Práctica) = 6 hrs semanales           | 05            | Trabajos académicos     | TA     |      |                                        |  |  |
|                     | Créditos:                                                     | Fórmu         |                         |        |      |                                        |  |  |
| Libros electrónicos | े<br>Número de Veces:                                         | 25% [EP       |                         | a      |      |                                        |  |  |
|                     | 2                                                             |               |                         |        |      |                                        |  |  |
|                     | Estado:                                                       | Prome         | dio:                    |        |      |                                        |  |  |
| ⊪i' Mi contraseña   | En curso                                                      | 0             |                         |        |      |                                        |  |  |

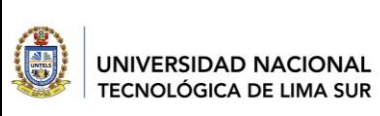

### 2.6. MI PERFIL

#### 2.6.1. Datos personales

En esta sección, el alumno podrá revisar sus datos personales y modificarlos, según crea conveniente.

| # Inicio            | Portal Alumno                   |                  |
|---------------------|---------------------------------|------------------|
| Plan de Estudios    | Perfil > Datos Personales       |                  |
| 🗸 Aula Virtual      |                                 |                  |
| 🙆 Meet              | ≡ Datos Personales              |                  |
| Matrícula           | Ingrese su Email                |                  |
| 🖉 Cursos 🧹          | Month Allcom                    |                  |
| 💄 Mi perfil 🛛 🔦     |                                 |                  |
| Datos personales    | Apellido Paterno                |                  |
| 🔒 Reportes 🛛 <      | ·····                           | Dato no editable |
| Bienestar <         | Apellido Materno                |                  |
|                     | C                               | Dato no editable |
| Libros electrónicos | Nombres                         |                  |
|                     | JOSE .                          | Dato no editable |
| -0 Micontescoño     | Tipo de Documento               |                  |
| in wircondasella    | DNI v 72318796 Dato no editable |                  |
|                     | Tipo de Género Estado Civil     |                  |

### 2.6.2. Mi contraseña

En esta sección, el alumno podrá modificar su contraseña por una nueva. Se solicita el cambio de contraseña cada 90 días.

| A Inicio            | Portal Alumno                          |                                                                                                    |  |  |  |  |
|---------------------|----------------------------------------|----------------------------------------------------------------------------------------------------|--|--|--|--|
| Plan de Estudios    | Q₂ Contraseña >                        |                                                                                                    |  |  |  |  |
| 🗸 Aula Virtual      |                                        |                                                                                                    |  |  |  |  |
| Meet                | ≡ Modificar contraseña                 | $\lor \land \supseteq \times$                                                                                                  |  |  |  |  |
| Matrícula           |                                        |                                                                                                    |  |  |  |  |
| 🖉 Cursos 🧹          |                                        |                                                                                                    |  |  |  |  |
| 📥 Mi perfil 🛛 <     | Contraseña actual:                     | Recuerde                                                                                                    |  |  |  |  |
| 🔒 Reportes 🧹 🤇      |                                        | Requerimiento de contraseña:<br>• Debe contener al menos una letra mayúscula.                                                  |  |  |  |  |
| 📕 Bienestar 🧹       | Nueva contraseña:                      | <ul> <li>Debe contener al menos una letra minúscula.</li> <li>Debe contener al menos un número o caracter especial.</li> </ul> |  |  |  |  |
|                     | Vuelva a escribir la nueva contraseña: | Debe contener una longitud mínima de 8 caracteres.                                                                             |  |  |  |  |
| Libros electrónicos |                                        | solicitará su actualización.                                                                                                   |  |  |  |  |
|                     |                                        |                                                                                                    |  |  |  |  |
| Mi contraseña       | Aceptar Salir                          |                                                                                                    |  |  |  |  |
|                     |                                        |                                                                                                    |  |  |  |  |
|                     |                                        |                                                                                                    |  |  |  |  |
|                     | $\sim$                                 |                                                                                                    |  |  |  |  |
|                     | <b>X</b> Ha                            | acer clic en                                                                                                    |  |  |  |  |
|                     | ACI                                    | EPTAR para                                                                                                    |  |  |  |  |
|                     | guai                                   | rdar la nueva                                                                                                    |  |  |  |  |
|                     | c                                      | ontraseña                                                                                                    |  |  |  |  |
|                     |                                        |                                                                                                    |  |  |  |  |
|                     |                                        |                                                                                                    |  |  |  |  |

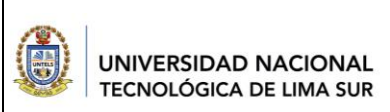

# 2.7. REPORTES

### 2.7.1. Ficha de matrícula

El alumno podrá revisar y descargar en formato Excel y pdf, su respectiva ficha de matrícula.

| 🐐 Inicio                               | Portal Alumno Exportar                                                                                                    |
|----------------------------------------|----------------------------------------------------------------------------------------------------|
| Plan de Estudios                       | A Recortes >                                                                                                    |
| 🗸 Aula Virtual                         |                                                                                                    |
| 🙆 Meet                                 |                                                                                                    |
| Matrícula                              | I de 1 >> I Seleccionar un formato Cuportar                                                                                                    |
| 🖉 Cursos 🧹                             | NATIONAL TECNOLÓGICA                                                                                                    |
| 👗 Mi perfil 🛛 <                        | DE LIMA SUR                                                                                                    |
| 🖨 Reportes 🛛 🖌                         | HCHA Matricula 2020-11                                                                                                    |
| Ficha matrícula<br>Historial Académico | FACUITAD: INGENIERÍA Y GESTIÓN<br>ESCUELA PROFESIONAL: Ingeniería de Sistemas<br>OCLIO: 3                                                                                                    |
| 📕 Bienestar <                          | FECHA MATRÍCULA: 05/10/2020 12:34:59<br>FECHA IMPRESIÓN:<br>20/10/2020 23:17:28                                                                                                    |
| Libros electrónicos                    | LA OFICINA DE RESISTRO ACADÉMICO DEIA CONSTANCIA QUE: El (la) SC(Ta): CORDOVA CALLE JOSE ANTONIO CON CÓDIGO 2014100400 HA<br>RESISTRADO SU MATRÍCULA DE ACUERDO AL DETALLE QUE A CONTINUACIÓN SE INDICA: |
| ៅ Mi contraseña                        | CÓDIGO ASIGNATURA CICLO CRED. SECCIÓN GP VECES MATIREULADO                                                                                                    |

# 2.7.2. Historial académico

También, el alumno podrá descargar en formato pdf su record académico, desde primer ciclo hasta el ciclo en que se encuentre matriculado.

| CÓDIGO I<br>APELLIDO<br>CARRERA | 1<br>IVERSID:<br>INTERSID:<br>LIMA SI<br>LIMA SI<br>DE MATRÍCUI<br>IS Y NOMBRE<br>PROFESION | AD<br>JR<br>JR<br>ES : V<br>AL : I | 2    | urrate<br>errate<br>erria de Siste | de 2 P F Seleccionar un<br>HISTORIAL ACADÉMICO AL SEMESTRE: 2020 - 1<br>CO<br>Manas HISTORIAL<br>HISTORIAL ACADÉMICO AL SEMESTRE: 2020 - 1<br>HISTORIAL ACADÉMICO AL SEMESTRE: 2020 - 1<br>HISTORIAL ACADÉMICO AL SEMEST | format<br>0 5<br>14 : 20/: | 0 Exportar  |              |
|---------------------------------|---------------------------------------------------------------------------------------------|------------------------------------|------|------------------------------------|----------------------------------------------------------------------------------------------------|----------------------------|-------------|--------------|
| PERIODO                         | SECCION                                                                                     | CRED.                              | TIPO | CODIGO                             | ASIGNATURA                                                                                                    | NOTA                       | OBSERVACION |              |
| 2014 - 1                        | IS01T1                                                                                      | 5                                  | 0    | EG0101                             | Matemática Básica                                                                                                    | 12                         |             | Seleccionar  |
|                                 | IS01T1                                                                                      | 5                                  | 0    | EG0102                             | Lenguaje y Comunicación                                                                                                    | 15                         |             |              |
|                                 | IS01T1                                                                                      | 3                                  | 0    | EG0103                             | Ecología y Medio Ambiente                                                                                                    | 11                         |             | el formato a |
|                                 | IS01T1                                                                                      | 4                                  | 0    | EG0104                             | Filosofía                                                                                                    | 11                         |             |              |
|                                 | IS01T1                                                                                      | 2                                  | 0    | EG0105                             | Liderazgo Personal                                                                                                    | 12                         |             | exportar     |
|                                 | IS01T1                                                                                      | 2                                  | 0    | EG0106                             | Métodos de Estudio                                                                                                    | 13                         |             |              |
|                                 |                                                                                             |                                    |      |                                    | PROMEDIO PONDERADO DEL PERIODO 2014 - I:                                                                                                    | 0                          |             |              |
| 2014 - II                       | IS02T1                                                                                      | 5                                  | 0    | EG0201                             | Matemática I                                                                                                    | 0                          |             |              |
|                                 | IS02T1                                                                                      | 4                                  | 0    | EG0202                             | Estadística Descriptiva                                                                                                    | 0                          |             |              |
|                                 | IS02T1                                                                                      | 3                                  | 0    | EG0203                             | Métodos de Investigación Científica                                                                                                    | 2                          |             |              |
|                                 | IS02T1                                                                                      | 2                                  | 0    | EG0204                             | Liderazgo Estratégico                                                                                                    | 2                          |             |              |
|                                 | IS02T1                                                                                      | 4                                  | 0    | EG0206                             | Ética                                                                                                    | 3                          |             |              |
|                                 | IS02T1                                                                                      | 4                                  | 0    | EG0209                             | Dibujo de Ingenieria                                                                                                    | 3                          |             |              |
| 2015                            |                                                                                             |                                    |      |                                    | PROMEDIO PONDERADO DEL PERIODO 2014 - II:                                                                                                    | 0                          |             |              |
| 2015-1                          | ISU2T2                                                                                      | 5                                  | 0    | EG0201                             | Matematica I                                                                                                    | 7                          |             |              |
|                                 | ISU2T1                                                                                      | 4                                  | 0    | EG0202                             | Estadística Descriptiva                                                                                                    | 1                          |             |              |
|                                 | 190212                                                                                      | 3                                  | 0    | 560203                             | Metodos de Investigación Genefica                                                                                                    | 12                         |             |              |
|                                 | 130/211                                                                                     | 2                                  | 0    | EG0204                             | Liberatgo Estrategico                                                                                                    | 45                         |             | 1            |

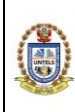

VERSIÓN: 01

# GUÍA DE USUARIO SIGU DOCENTE

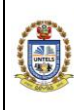

VERSIÓN: 01

# CONTENIDO

| CONTENIDO | )                                     |
|-----------|---------------------------------------|
| 1. OBJET  | IVO 3                                 |
| 2. DESCF  | RIPCIÓN                               |
| 2.1. PE   | RFIL 4                                |
| 2.1.1.    | Datos personales 4                    |
| 2.1.2.    | Formación académica4                  |
| 2.1.3.    | Desempeño laboral 5                   |
| 2.2. AS   | SIGNATURAS                            |
| 2.3. MA   | ARCACIÓN                              |
| 2.3.1.    | Marcación de asistencia docente6      |
| 2.3.2.    | Ingresar el tema 8                    |
| 2.3.3.    | Marcación de asistencia al alumnado10 |
| 2.4. RE   | GISTRO DE NOTAS11                     |
| 2.5. RE   | PORTE DE PRE ACTA11                   |
| 2.6. AC   | CESO MEET12                           |
| 2.7. MI   | CONTRASEÑA                            |

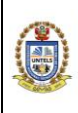

# 1. OBJETIVO

Brindar una guía detallada al docente sobre el uso del portal SIGU, con la finalidad de mostrarle una eficiente gestión de la información académica, obtenida del proceso de enseñanza – aprendizaje.

# 2. DESCRIPCIÓN

A continuación, se muestra los pasos a seguir para el acceso al SIGU docente:

### • INGRESO AL SIGU

Para ingresar al sistema web, hacer clic al enlace: http://sigu.untels.edu.pe/portalDocente/login.aspx

Luego, se deberá digitar el usuario (Código del docente) y su contraseña, asimismo, digitar el código captcha y hacer un clic en el botón **LOGIN**.

En caso no recuerde la contraseña, deberá ingresar a la pestaña **OLVIDO SU CONTRASEÑA** e ingresar los datos que solicita el sistema para la recuperación de la contraseña.

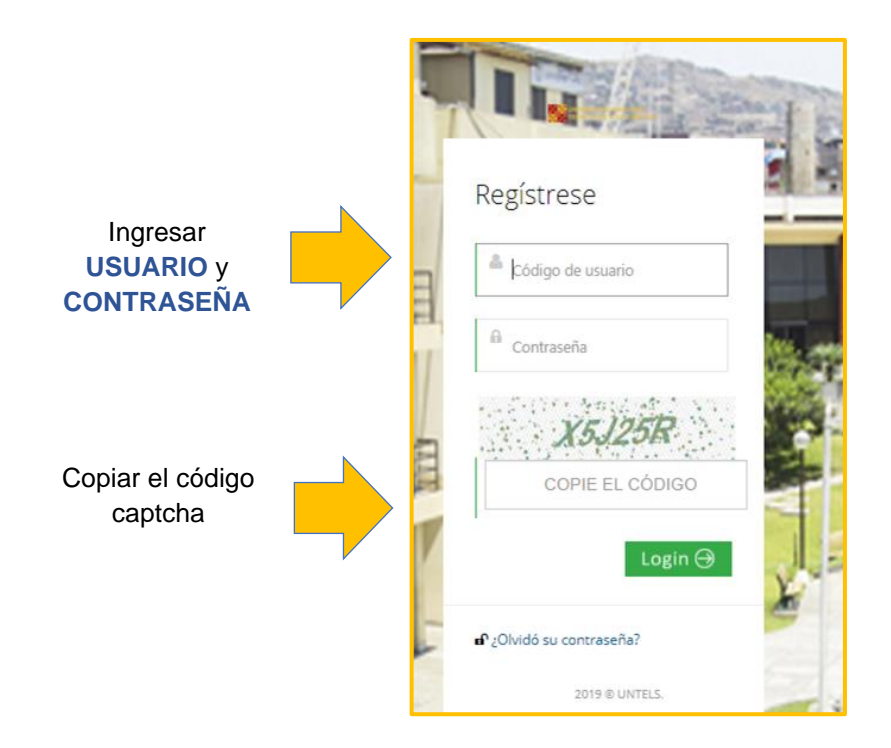

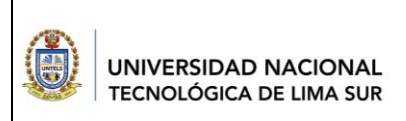

# 2.1. PERFIL

# 2.1.1. Datos personales

Al ingresar por primera vez, se le pedirá ingresar un correo para validarlo y permitirle completar los datos personales en el perfil.

|               | Teléfono Móvil<br>9999999999 |                          |                                       |   |
|---------------|------------------------------|--------------------------|---------------------------------------|---|
|               | Teléfono Fijo                |                          |                                       |   |
|               | Domicilio                    |                          |                                       |   |
|               | Avenida   Mariscal Cáceres   |                          |                                       |   |
|               | Número Interior              | Mza. Lote                |                                       |   |
|               | 544 Interior                 | Mza. Lote                |                                       |   |
|               | Departamento de domicilio:   | Provincia de domicilio:  | Distrito de domicilio:                |   |
| Hacer clic en | LIMA y CALLAO                | LIMA                     | VILLA EL SALVADOR                     | ۲ |
| ACEPTAR para  | tamento de nacimiento:       | Provincia de nacimiento: | Distrito de nacimiento:               |   |
| guardar       | D y CALLAO                   | LIMA                     | <ul> <li>VILLA EL SALVADOR</li> </ul> |   |
|               | Aceptar Salir                |                          |                                       |   |

# 2.1.2. Formación académica

También, se le pedirá completar los datos de su información académica.

|                                  |                                                                                                    |                                                                                                    |                                                                                                    |                                                                                                    | · ~                                                                                                    |
|----------------------------------|----------------------------------------------------------------------------------------------------|----------------------------------------------------------------------------------------------------|----------------------------------------------------------------------------------------------------|----------------------------------------------------------------------------------------------------|----------------------------------------------------------------------------------------------------|
| Estudio                          |                                                                                                    |                                                                                                    | Universidad que otorgó el                                                                                                    | Primer Grado                                                                                                    |                                                                                                    |
| in de negocios globales - 416018 | •                                                                                                    |                                                                                                    | UNIVERSIDAD NACIONAL                                                                                                    | MAYOR DE SAN MARC                                                                                                    | DS 🔻                                                                                                    |
|                                  |                                                                                                    |                                                                                                    |                                                                                                    |                                                                                                    |                                                                                                    |
|                                  |                                                                                                    |                                                                                                    |                                                                                                    |                                                                                                    |                                                                                                    |
| Grado de Doctorado obtenido      |                                                                                                    |                                                                                                    |                                                                                                    |                                                                                                    | 10                                                                                                    |
| Istudio                          |                                                                                                    |                                                                                                    |                                                                                                    |                                                                                                    |                                                                                                    |
|                                  | ٣                                                                                                    |                                                                                                    |                                                                                                    |                                                                                                    |                                                                                                    |
|                                  |                                                                                                    |                                                                                                    |                                                                                                    |                                                                                                    |                                                                                                    |
| e en que labora el docente en es | sta institución                                                                                                    |                                                                                                    |                                                                                                    |                                                                                                    | <i>⊁</i> 3                                                                                                    |
| 3-1                              | Semestre 2018-II                                                                                                    |                                                                                                    |                                                                                                    | Semestre 2019-I                                                                                                    |                                                                                                    |
| v                                | NO                                                                                                    | ۳                                                                                                    |                                                                                                    | SI                                                                                                    | T                                                                                                    |
|                                  |                                                                                                    |                                                                                                    |                                                                                                    |                                                                                                    |                                                                                                    |
|                                  |                                                                                                    |                                                                                                    |                                                                                                    |                                                                                                    |                                                                                                    |
| Salir                            |                                                                                                    |                                                                                                    |                                                                                                    |                                                                                                    |                                                                                                    |
|                                  | Estudio<br>in de negocios globales - 416018<br>Grado de Doctorado obtenido<br>Estudio<br>e en que labora el docente en es<br>8-1<br>v<br>Salir | Estudio<br>Grado de Doctorado obtenido<br>Estudio<br>e en que labora el docente en esta institución<br>8-1 Semestre 2018-II<br>NO<br>Salir | Estudio<br>Grado de Doctorado obtenido<br>Estudio<br>e en que labora el docente en esta institución<br>8-1 Semestre 2018-II NO Salir | Estudio Universidad que otorgó el<br>ón de negocios globales - 416018   Grado de Doctorado obtenido  Estudio  e en que labora el docente en esta institución  8-1 Semestre 2018-II  NO Salir | Estudio Universidad que otorgó el Primer Grado  in de negocios globales - 416018  Grado de Doctorado obtenido  Estudio  e en que labora el docente en esta institución  8-4 Semestre 2018-II  NO  Salir  Salir |

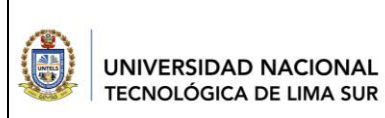

VERSIÓN: 01

# 2.1.3. Desempeño laboral

Se le pedirá completar los datos de su desempeño laboral en la UNTELS.

|             | Clases                  | Investigación            | Proyección Social                      | Gestión Académica          |
|-------------|-------------------------|--------------------------|----------------------------------------|----------------------------|
|             | Gestión Administrativa  | o<br>Gestión de Gobierno | Otras Artividades (tutorías asecorías) | o<br>Total Horas Semanales |
|             | 0                       | 0                        | 0                                      | Suma 32                    |
| para guarda | ar Docente Investigador | pr?                      |                                        |                            |
|             |                         |                          |                                        |                            |

### 2.2. ASIGNATURAS

En esta sección, el docente visualizará los cursos en los que se encuentra asignado a dictar clases. También, encontrará accesos para ver la cantidad de alumnos por curso, tomar asistencia, agregar notas y obtener sus respectivos reportes.

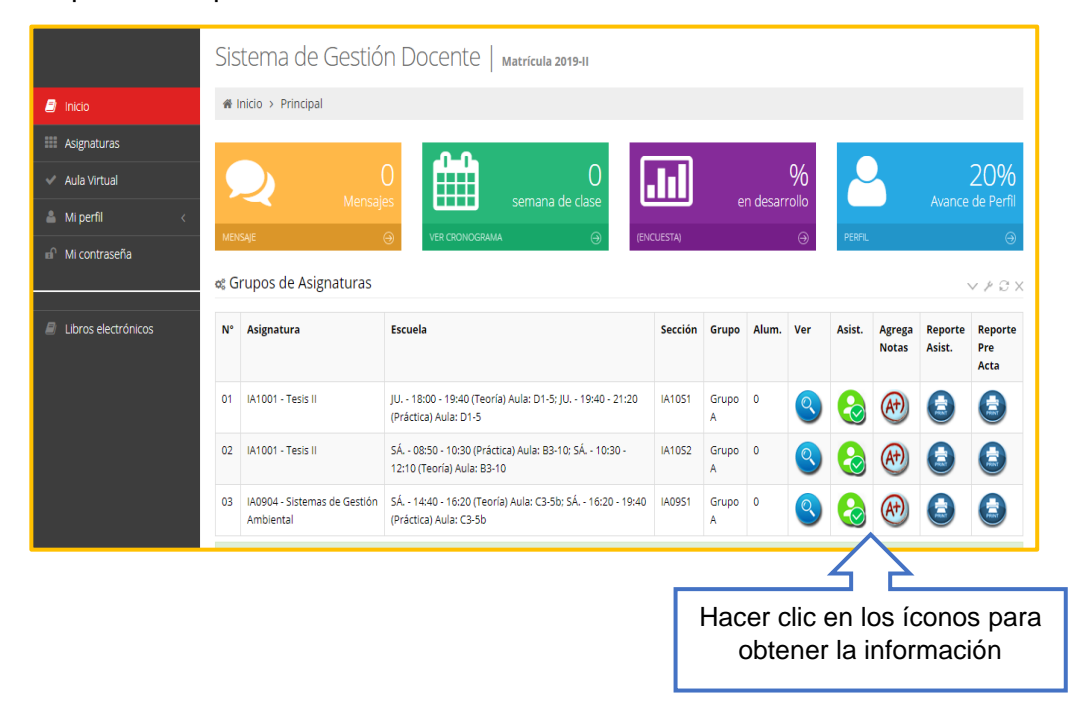

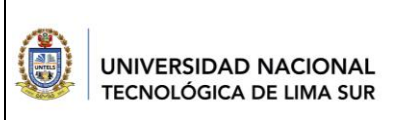

# **GUÍA DE SIGU DOCENTE**

03GI-2021-UNTELS-OTIC

VERSIÓN: 01

# 2.3. MARCACIÓN

# 2.3.1. Marcación de asistencia docente

|                     | Sistema                                                                                                    | ı de Ge     | estiór        | Docente   Matric   |        | Tomar<br>asistencia |        |       |            |          |
|---------------------|----------------------------------------------------------------------------------------------------|-------------|---------------|--------------------|--------|---------------------|--------|-------|------------|----------|
| 🔊 Inicio            | ∦ Inicio > <u>N</u>                                                                                                    | 1arcación D | <u>ocente</u> |                    |        |                     | $\sim$ |       |            |          |
| Asignaturas         | 🕫 Marcació                                                                                                    | n           |               |                    |        |                     |        |       |            |          |
| 🗰 Marcación         | Lunes                                                                                                    |             |               |                    |        |                     |        |       |            |          |
| ✓ Aula Virtual      | Martes                                                                                                    | Lun         | N°<br>01      | EG01R4 - Filosofía | AE01S1 | тіро                | 08:00  | 69:40 | Entrada    | Salida   |
| Mi perfil <         | Miércoles                                                                                                    | Lup         | 02            | EG01P4 Ellocofía   | 140151 | т.                  | 00:40  | 11:20 | Renzado    |          |
| 🖬 🖬 Ki contraseña   | Jueves                                                                                                    | Lun         | 02            |                    | IA0151 | -                   | 09.40  | 11.20 | €          | •        |
| Libros electrónicos | Viernes                                                                                                    | Lun         | 03            | EG01R4 - Filosofia | IA0151 | P                   | 11:20  | 13:00 | Ø          | Relizado |
| Manuales <          | Sábado                                                                                                    | Lun         | 04            | EG01R4 - Filosofía | IE0151 | Т                   | 13:50  | 15:30 | No activo  | Ø        |
|                     |                                                                                                    | Lun         | 05            | EG01R4 - Filosofía | IE0151 | Ρ                   | 15:30  | 17:10 | $\bigcirc$ | Relizado |
|                     | ${\mathsf Y} >$                                                                                                    |             |               |                    |        |                     |        |       |            | Marcar   |
| • E                 | <ul> <li>el día</li> <li>indicarán la marcación</li> <li>Estados para marcación de asistencia</li> <li>No activo Marcación no activada.</li> <li>Marcar Marcación Activada. En este estado el docente puede realizar la marcación.</li> </ul> |             |               |                    |        |                     |        |       |            |          |
|                     | <ul> <li>Marcación no realizada.</li> <li>Marcación realizada.</li> </ul>                                                                                                    |             |               |                    |        |                     |        |       |            |          |
|                     |                                                                                                    |             |               |                    |        |                     |        |       |            |          |

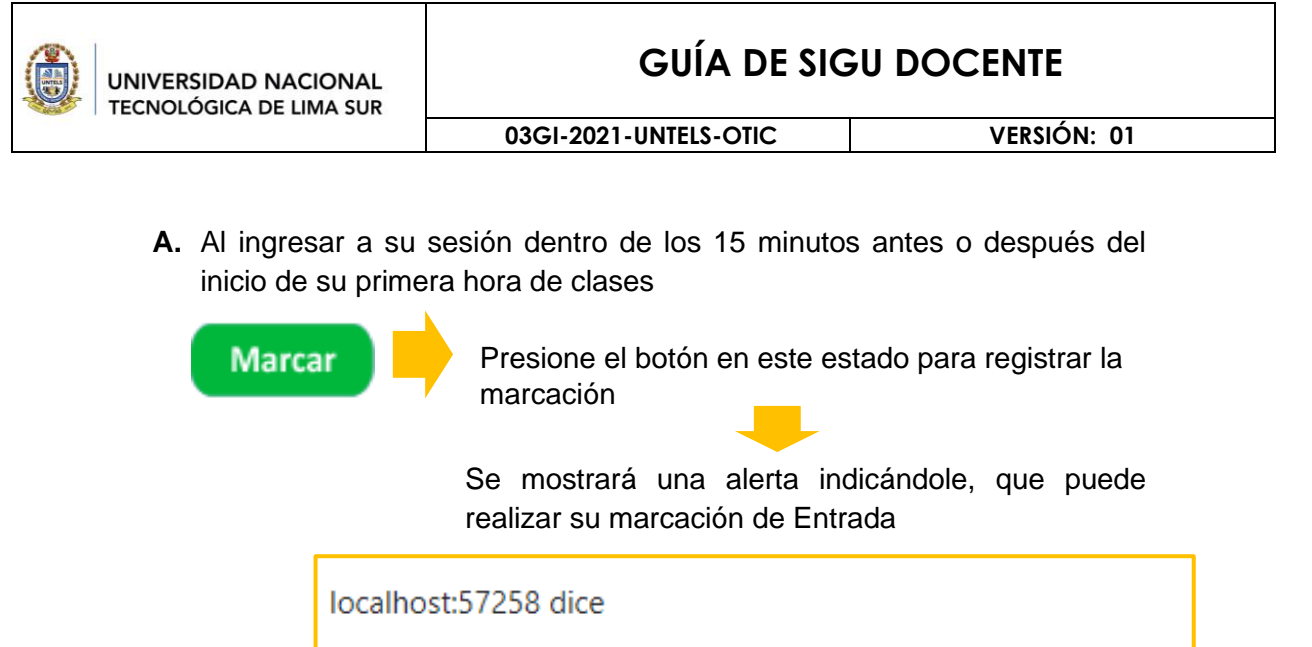

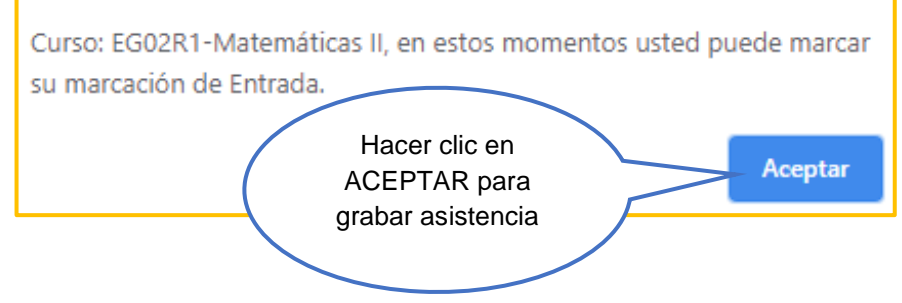

**NOTA:** Si los horarios no son consecutivos o son cursos distintos, deberá realizar la marcación de Entrada y Salida en la hora respectiva.

**B.** En el momento que usted se retira entre los 20 minutos antes o después de su última hora de clase

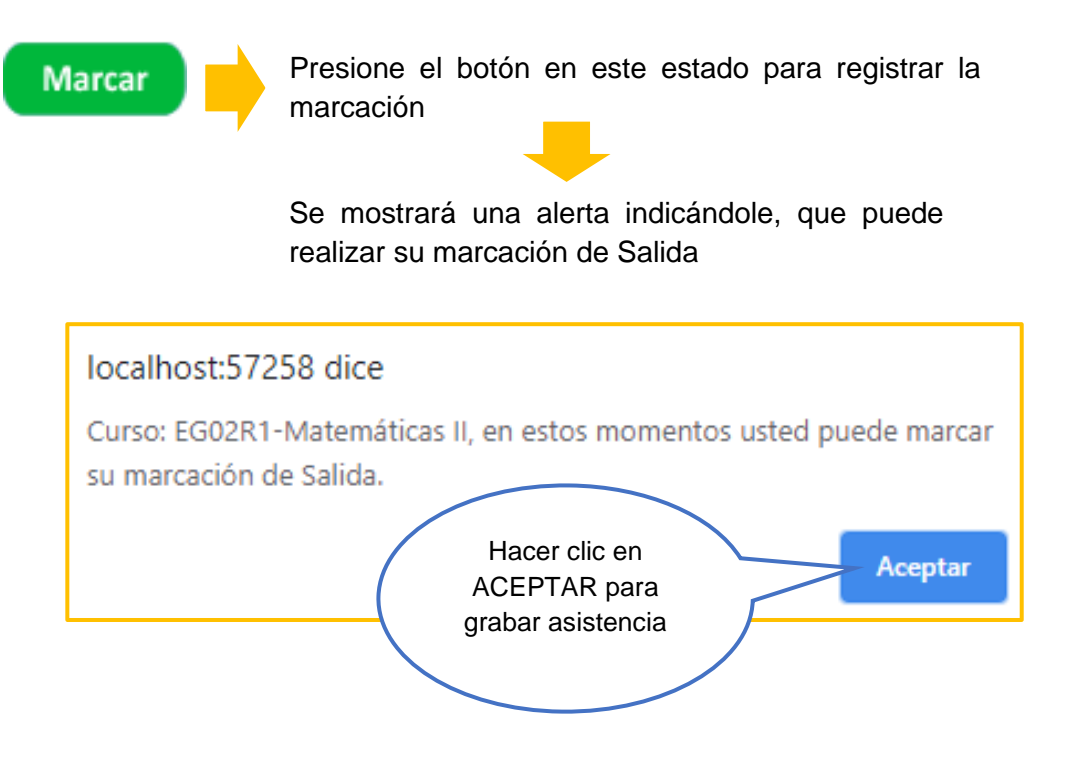

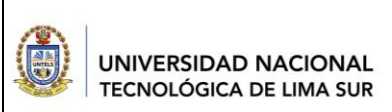

VERSIÓN: 01

# 2.3.2. Ingresar el tema

Primero se deberá realizar la marcación para luego realizar el ingreso de los temas.

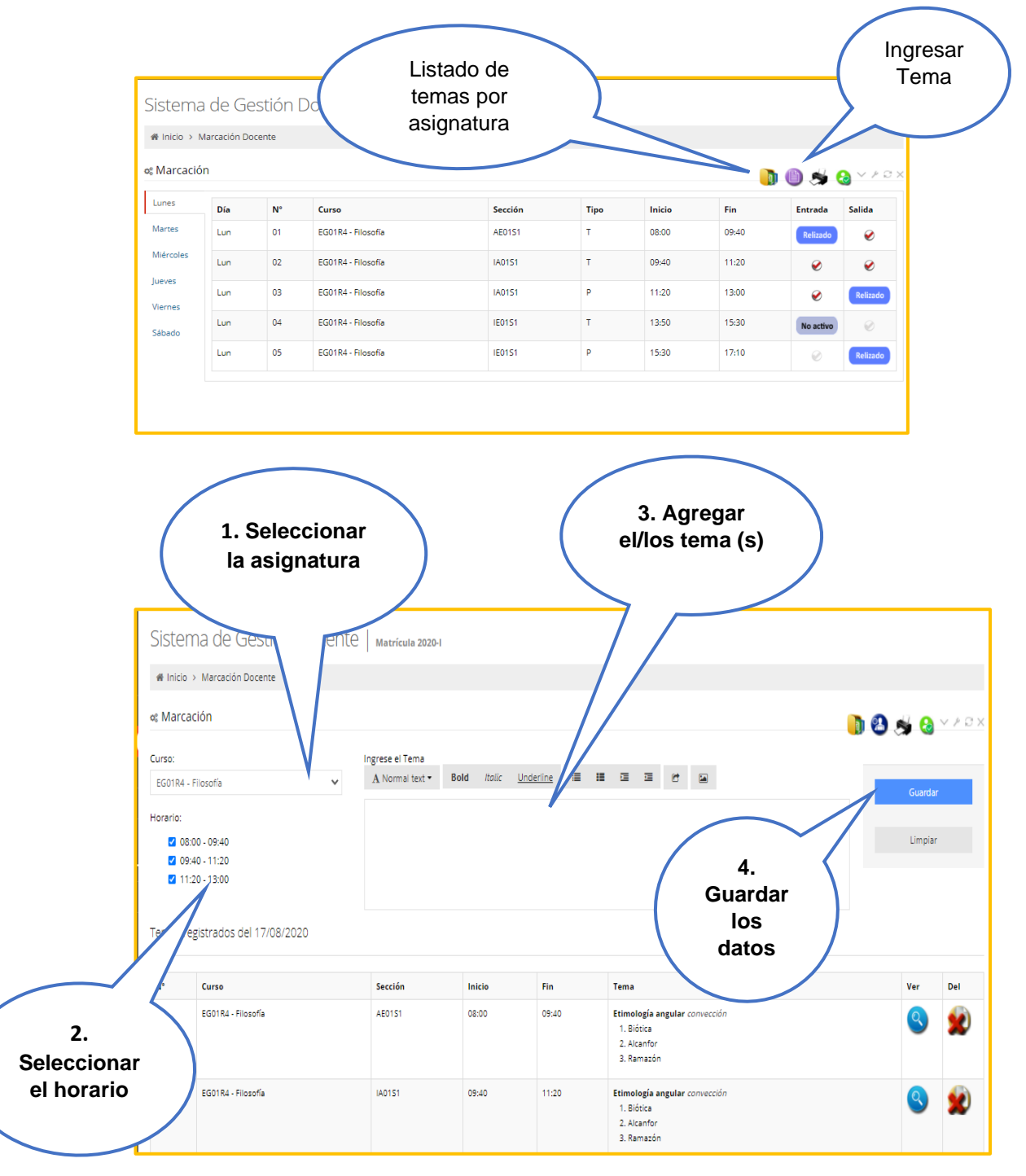

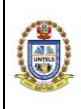

# **GUÍA DE SIGU DOCENTE**

03GI-2021-UNTELS-OTIC

VERSIÓN: 01

|                      | Sist   | ema de                      | Gestic                 | ón Do       | cente             | Mat                  | rícula 2            | 020-1                     | (                        | 5. Exportar a formato Word                                                |   |
|----------------------|--------|-----------------------------|------------------------|-------------|-------------------|----------------------|---------------------|---------------------------|--------------------------|---------------------------------------------------------------------------|---|
| 🔎 Inicio             | 🕷 Ini  | cio > Asignatu              | iras                   |             |                   |                      |                     |                           |                          | ULACEI                                                                    |   |
| III Asignaturas      | os Ter | nas registra                | idos por S             | Semana:     | EG01R4            | - Filos              | ofía                |                           |                          |                                                                           |   |
| Marcación            | N°     | Fecha                       | Sección                | Grupo       | Tino              | Inicio               | Fin                 | Marc                      | Marc                     | Tema                                                                      | 1 |
| 🗸 Aula Virtual       | Sem    | recha                       | Section                | drupo       | npo               | meio                 |                     | Entrada                   | Salida                   | Territa                                                                   |   |
| 🚢 Mi perfil 🛛 🔍      | 11     | Jul 13 2020                 | AE01S1                 | Grupo A     | Teoría            | 08:00                | 09:40               | 08:01                     |                          | Formas de conocimiento y Criterios de verdad                              |   |
| 🖬 Mi contraseña      | 11     | Jul 13 2020                 | IA0151                 | Grupo A     | Teoría            | 09:40                | 11:20               |                           |                          |                                                                           |   |
|                      | 11     | Jul 13 2020                 | IA0151                 | Grupo A     | Práctica          | 11:20                | 13:00               |                           | 12:54                    |                                                                           |   |
| I ibros electrónicos | 11     | Jul 13 2020                 | IE0151                 | Grupo A     | Teoría            | 13:50                | 15:30               | 13:54                     |                          | Formas de conocimiento y Criterios de verdad                              |   |
|                      | 11     | Jul 13 2020                 | IE01S1                 | Grupo A     | Práctica          | 15:30                | 17:10               |                           | 17:08                    |                                                                           |   |
|                      | 11     | Jul 15 2020                 | AE0151                 | Grupo A     | Práctica          | 08:00                | 09:40               | 07:59                     | 09:40                    | Formas de conocimiento y Criterios de verdad                              |   |
|                      | 11     | Jul 15 2020                 | IM0151                 | Grupo A     | Teoría            | 13:50                | 15:30               | 14:05                     |                          | Formas de conocimiento y Criterios de verdad                              |   |
|                      | 11     | Jul 15 2020                 | IM0151                 | Grupo A     | Práctica          | 15:30                | 17:10               |                           | 17:12                    | $\land$                                                                   |   |
|                      | 12     | Jul 20 2020                 | AE0151                 | Grupo A     | Teoría            | 08:00                | 09:40               | 07:56                     |                          | La ciencia como conocimiento                                              |   |
| Inicio               | Si     | istema<br>Inicio > As       | de Ge<br>gnaturas      | estión      | Doc               | ente                 | 2   м               | atrícula 2                | 020-1                    |                                                                           |   |
|                      |        |                             | 0                      |             |                   |                      |                     |                           |                          |                                                                           |   |
|                      | ¢      | Asignatura                  | IS                     |             |                   |                      |                     |                           |                          | > ≥ 2                                                                     | × |
| Marcación            | N      | • Asignatur                 | a                      |             | Escuela           | a                    |                     |                           |                          | Temas                                                                     |   |
| 🗸 Aula Virtual       | 0      | 1 EG01R4 - F                | ilosofía               |             | Admini            | stración             | de Emp              | resas; Inge               | eniería Ar               | mbiental; Ingeniería Electrónica y Telecomunicaciones;                    |   |
| 👗 Mi perfil 🧹 <      |        |                             |                        |             | Ingenie           | ría Meca             | ánica y E           | léctrica                  |                          | e                                                                         | _ |
| n Mi contraseña      | 0.     | 2 EG02R2 - 1<br>Ciencias so | eoría de la<br>ociales | Ciencia II: | Admini<br>Telecor | stración<br>nunicaci | de Emp<br>iones; In | resas; Inge<br>geniería M | eniería Ar<br>lecánica y | mbiental; Ingeniería de Sistemas; Ingeniería Electrónica y<br>y Eléctrica |   |
| Libros electrónicos  | c<br>U | Suceso<br>Jsted presenta    | ı 2 asignatu           | ras.        |                   |                      |                     |                           |                          | ×                                                                         |   |
| 🖉 Manuales 🛛 <       |        |                             |                        |             |                   |                      |                     |                           |                          |                                                                           |   |
|                      | -      |                             |                        |             | (                 |                      | 7                   | '. List<br>tema<br>asign  | ado<br>is po<br>atura    | de<br>or<br>as                                                            |   |

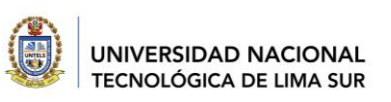

VERSIÓN: 01

### 2.3.3. Marcación de asistencia al alumnado

El docente deberá realizar la marcación de asistencia a sus alumnos de cada curso. Luego de haber marcado la asistencia, hacer clic en GRABAR ASISTENCIA para guardar la asistencia en su totalidad.

| 2 | 2014100253 | Asistió                                                                 | ) |
|---|------------|-------------------------------------------------------------------------|---|
|   | 2015101073 | Confirmar                                                               |   |
|   | 2014201113 | ¿Está seguro que desea grabar la asistencia?<br>Grabar Asistencia Salir |   |
|   | 2014100789 | Hacer clic para                                                         | ) |
| - | 2013200631 | grabar<br>Grabar SAUR                                                   | / |
|   |            | No<br>asistió                                                           |   |

El docente podrá obtener el reporte de asistencia, seleccionando un formato de descarga (Excel y pdf). Hacer clic en EXPORTAR. Esta información mostrará la cantidad de asistencias (A), tardanzas (T) y faltas (F).

| Un<br>Tec<br>CL<br>Se | Eeleccionar<br>el formato                                 | de 1 Select<br>Select<br>Excel<br>Pocente: Perez<br>ria   (P) Práctica | ionar un<br>cionar ur<br>vo PDF d | formati<br>1 forma<br>e Acrob | o<br>to |     | Exp   | ortar | Esc | uen   |       | Ha<br>de: | cer<br>para<br>sca | clic<br>a<br>rga | c<br>r | 19 -<br>m | ll<br>bient | tal   |
|-----------------------|-----------------------------------------------------------|------------------------------------------------------------------------|-----------------------------------|-------------------------------|---------|-----|-------|-------|-----|-------|-------|-----------|--------------------|------------------|--------|-----------|-------------|-------|
|                       |                                                           | Alum                                                                   | nos Asist.                        | 08-22                         | 08      | -29 | 09-05 | 09    | -12 | 09-19 | 09-26 | 10-03     | 10-10              | 10-17            | 10-31  | 11-07     | 11-21       | 11-28 |
| 201                   | LS 100593 - AUVAREZ DEL VILL                              | LAR ORTEGA, ROBERTO CARLO                                              | 11                                |                               | A       | A   | F     | A     | A   | A     | A     | A         | A                  | F                | A      | A         | A           | F     |
| 201                   | 4100779 - ANTICONA CONS                                   | IONA, GUILLER ALEXANDER                                                | 12                                | A                             | A       | A   | A     | F     | F   | F     | А     | A         | А                  | A                | A      | A         | A           | A     |
| 201                   | 4101044 - ARNIDO PUMA, J                                  | OSSEUN ESTERANY                                                        | 9                                 |                               | Α       | Α   | F     | F     | F   | F     | А     | A         | Α                  | А                | A      | А         | Α           | F     |
| 201                   | 15101227 - BARDALES DIEST                                 | NA, CARLOS DE JESUS                                                    | 12                                | F                             | Α       | Α   | F     | Α     | Α   | A     | А     | A         | Α                  | Α                | A      | Α         | F           | Α     |
| 201                   | 15100595 - BELLIDO CUIPA, O                               | SUADALUPE ROSARIO                                                      | 13                                | F                             | Α       | Α   | A     | F     | A   | A     | Α     | A         | Α                  | A                | A      | A         | A           | Α     |
| 201                   | 4200387 - BENITES CALDER                                  | ON, MELANIE DENISSE                                                    | 11                                | F                             | A       | A   | A     | F     | F   | A     | A     | A         | A                  | F                | A      | A         | A           | A     |
| 201                   | 4200633 - CRISOSTOMO GU                                   | TERREZ, MANUEL FORTUNAT                                                | 13                                | A                             | A       | A   | A     | F     | F   | A     | A     | A         | A                  | A                | A      | A         | A           | A     |
| 201                   | 15101230 - CUTI MAMANI, I                                 | EN YFER                                                                | 14                                | A                             | A       | A   | A     | A     | A   | F     | A     | A         | A                  | A                | A      | A         | A           | A     |
| 201                   | IS100212 - DIAZ GONZALES,                                 | SEBASTIAN                                                              | 13                                | A                             | A       | A   | F     | F     | A   | A     | A     | A         | A                  | A                | A      | A         | A           | A     |
| 201                   | IS 100658 - EDPINICEA VALLE,<br>IS 100088 - GONZALES HUAP | TARA, NUTON                                                            | 13                                | A                             | A       | A   | A     | F     | F   | A     | A     | A         | A                  | A                | A      | A         | A           | F     |

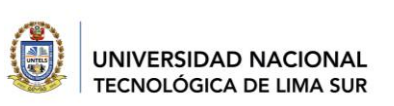

VERSIÓN: 01

# 2.4. REGISTRO DE NOTAS

El docente podrá agregar notas de prácticas, tareas y exámenes. Deberá ingresar la respectiva nota por cada alumno. Luego de haber agregado las notas, el sistema le pedirá ingresar el código de seguridad para luego hacer clic en GRABAR NOTAS.

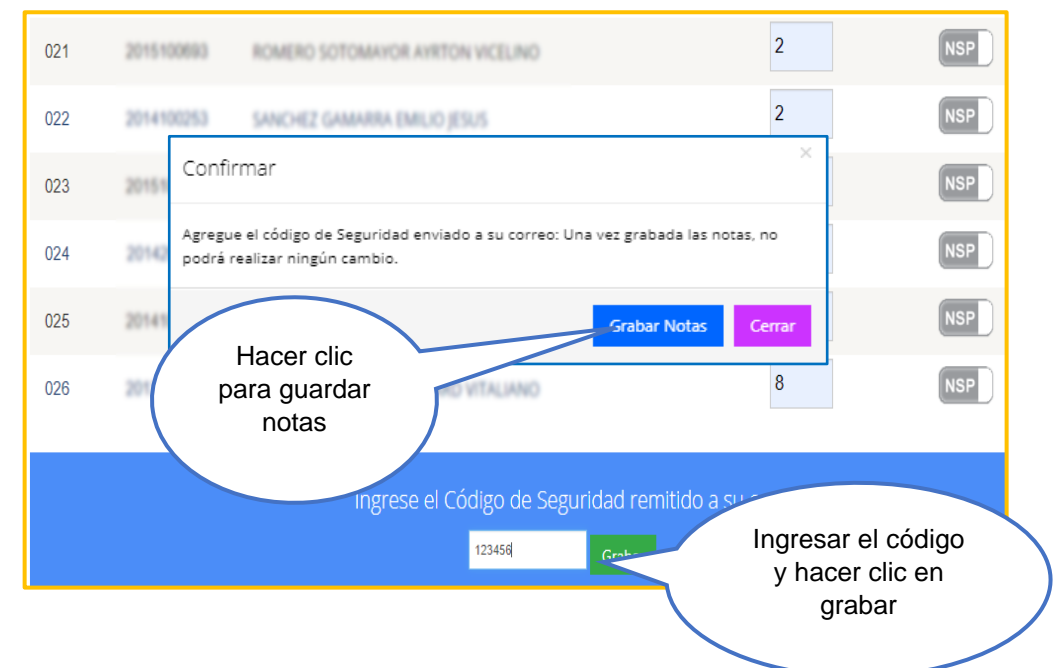

# 2.5. REPORTE DE PRE ACTA

El docente podrá descargar en formato pdf el reporte de Pre Acta de notas por cada asignatura que tenga a su cargo.

| Univ<br>Tecr | ersidad Naciona<br>ológica de Lima | al<br>a Sur                              | PRE A     | СТА   |           |           |           |       |                   |               |
|--------------|------------------------------------|------------------------------------------|-----------|-------|-----------|-----------|-----------|-------|-------------------|---------------|
| SEN          | IESTRE                             | : 2019 - II                              |           |       |           | SE        | CCIÓN :   | IA105 | 1                 |               |
| ASI          | GNATURA                            | : IA1001 - Tesis II                      |           |       |           | CIC       | : 10      | x     |                   |               |
| CRÉ          | DITOS                              | : 3                                      |           |       |           | FE        | CHA :     | 21 Ab | r 2020 23:43      | :02           |
| PRO          | FESOR                              | : Perez Martinez Hector Juan             |           |       |           |           |           |       |                   |               |
| N*           | CÓDIGO                             | APELLIDOS Y NOMBRES                      | PP [0,30] | PL [] | TA [0,10] | EP [0,30] | EF [0,30] | ES    | PROMEDIO<br>FINAL | OBSERVACIONES |
| 1            | 2015100548                         | ALVAREZ DEL VILLAR ORTEGA ROBERTO-CARLOS | 8.00      |       | 11.89     | 12.00     |           |       | 7                 |               |
| z            | 2014100779                         | ANTICOMA CONSONA GUILLER ALEXANDER       | 13.00     |       | 12.00     | 12.00     |           |       | 9                 |               |
| з            | 2015101227                         | BARDALES DESTRA CARLOS DE JESUS          | 13.00     |       | 4.50      | 15.00     |           | -     | 9                 |               |
| 4            | 2015100545                         | BELLIDO CUIPA GUADALUPE ROSARIO          | 13.00     | -     | 0.00      | 16.00     |           | -     | 9                 |               |
| 5            | 2014200367                         | BENITES CALDERON MELANE DENISSE          | 13.00     |       | 3.00      | 17.00     |           |       | 9                 |               |
| 6            | 2014200633                         | CRISOSTOMO GUTTERREZ MANUEL FORTURATO    | 13.00     | -     | 15.00     | 15.00     |           | -     | 10                |               |
| 7            | 2015101230                         | CUTI MANAGER (ENITER                     | 13.00     |       | 13.00     | 13.00     |           | -     | 9                 |               |
| 8            | 2015100212                         | ENAZ GONZALES SEBASTIAN                  | 14.00     |       | 14.00     | 14.00     |           |       | 10                |               |
| 9            | 2015100658                         | ESPINOZA VALLE GEORGES ANORE             | 13.00     |       | 16.00     | 14.00     |           |       | 10                |               |
| 10           | 2015100048                         | GONDALES HURPTING NUTON                  | 12.00     |       | 13.00     | 14.00     |           |       | 9                 |               |
| 11           | 2015100284                         | GOVZUETA PENADILLO EDDIE SANTIAGO        | 13.00     |       | 17.00     | 16.00     |           | -     | 10                |               |
| 12           | 2015100808                         | HERRERA COORAGUA MARKING YULEISY         | 12.00     |       | 12.12     | 9.00      |           |       | 8                 |               |
| 13           | 2015100543                         | HUAMAN QUINTO KENNY ELAU                 | 12.00     |       | 13.10     | 12.00     |           |       | 9                 |               |
| 14           | 20142062105                        | KONGE CHAMBILLA MARIO EDWIN              | 14.00     |       | 13.00     | 16.00     |           |       | 10                |               |
| 15           | 2015101143                         | ADRIE ESPINOZA MAR                       | 13.00     |       | 15.00     | 11.00     |           |       | 9                 |               |

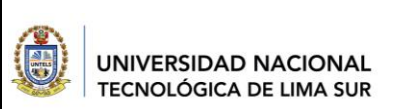

VERSIÓN: 01

# 2.6. ACCESO MEET

En esta pestaña, el docente podrá ingresar el enlace para su respectiva clase. Se podrá utilizar un enlace para cursos y/o secciones agrupadas que compartan el mismo horario.

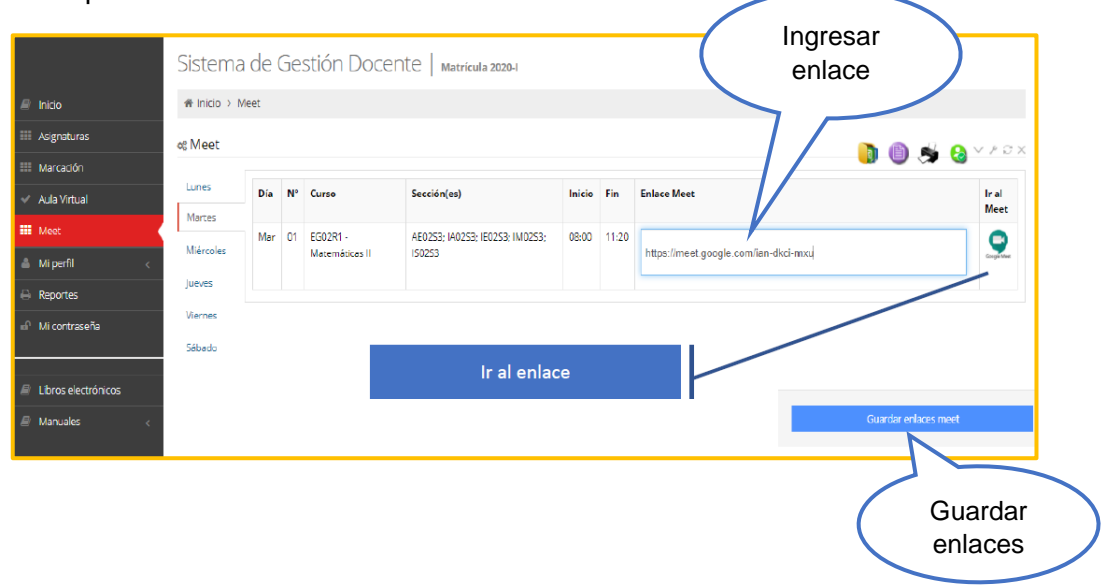

Luego de guardar los enlaces, deberá ir a la videoconferencia, haciendo clic en el ícono de meet. Se encontrará listo para unirse a la clase. Hacer clic en el botón UNIRSE AHORA.

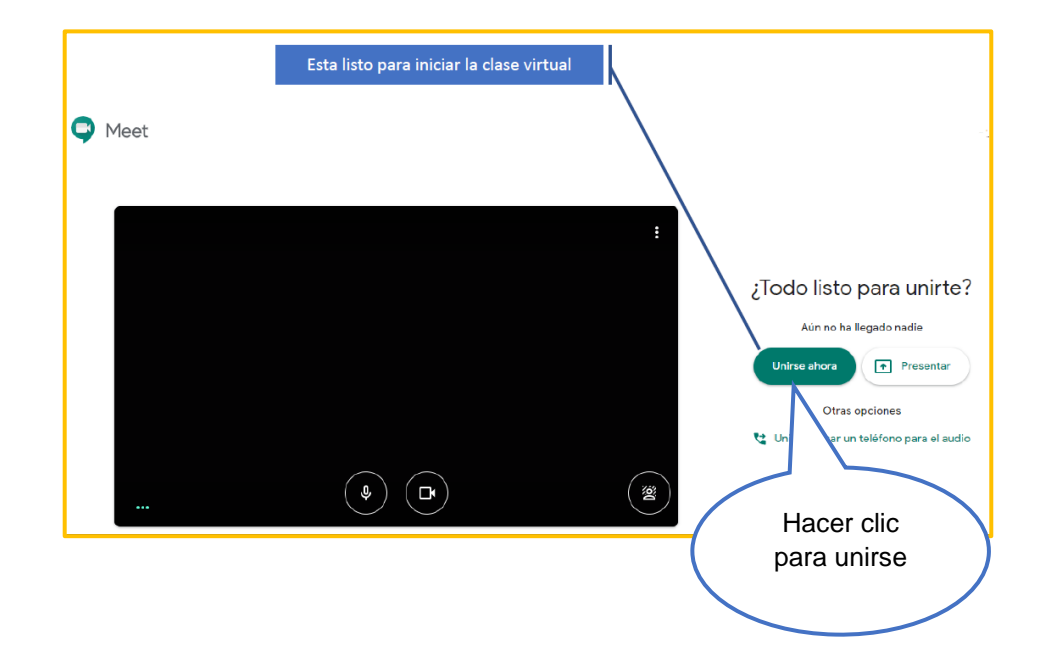

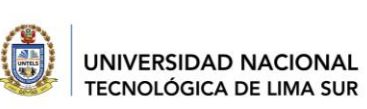

VERSIÓN: 01

## 2.7. MI CONTRASEÑA

En esta sección, el docente podrá modificar su contraseña por una nueva. Se solicita el cambio de contraseña cada 90 días. Los requisitos para cambiar una nueva contraseña, son:

- Deberá contener al menos una letra mayúscula.
- Deberá contener al menos una letra minúscula.
- Deberá contener al menos un número o carácter especial.
- Deberá contener una longitud de 8 caracteres.

|                 | Sistema de Gestión Docente         |                               |                                                                                                    |
|-----------------|------------------------------------|-------------------------------|----------------------------------------------------------------------------------------------------|
| n Mi contraseña | ∎ <sup>∩</sup> Cambio Contraseña > |                               |                                                                                                    |
|                 | ≡ Cambio de Contraseña             |                               | ✓ #©>                                                                                                    |
|                 | Contraseña Actual                  |                               | ≡ Requerimiento de contraseña:                                                                                                    |
|                 | Contraseña Nueva                   |                               | <ol> <li>Debe contener al menos una letra mayúscula.</li> <li>Debe contener al menos una letra minúscula.</li> <li>Debe contener al menos un número o caracter<br/>especial.</li> </ol> |
|                 | Repita la Nueva Contraseña         |                               | 4. Debe contener una longitud minima de 8 caracteres.                                                                                                    |
|                 | Aceptar Salir                      |                               |                                                                                                    |
|                 |                                    | Hace<br>ACEP<br>guarda<br>con | er clic en<br>PTAR para<br>ar la nueva<br>traseña                                                                                                    |

El sistema le avisará que ha cambiado la nueva contraseña, de manera exitosa.

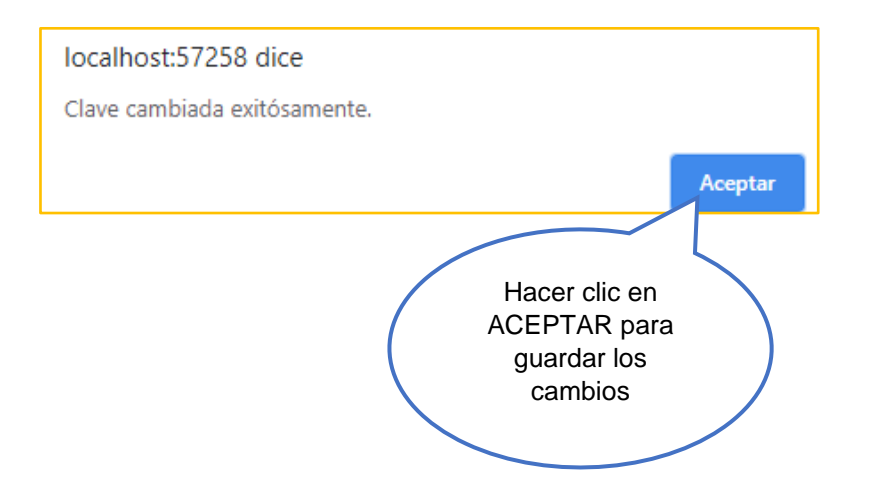